้วิธีการติดตั้งไดร์เวอร์ EPSON Scan (จากไฟล์ที่ดาวน์โหลด) L200 สำหรับ Mac OS

1.เปิดโฟลเดอร์ที่จัดเก็บไฟล์ไดร์เวอร์ที่ดาวน์โหลดมา จากนั้นดับเบิ้ลคลิกที่ชื่อไฟล์

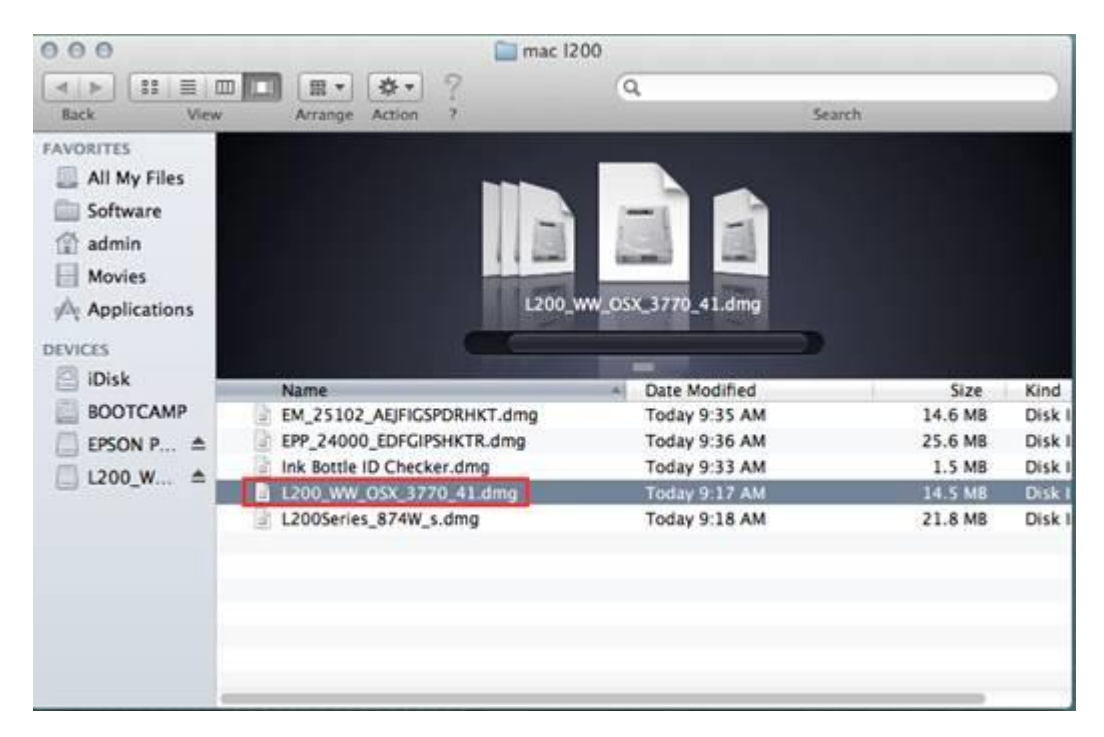

## 2.จะปรากฏโฟล์เดอร์ดังรูป ดับเบิ้ลคลิกที่ชื่อโฟลเดอร์

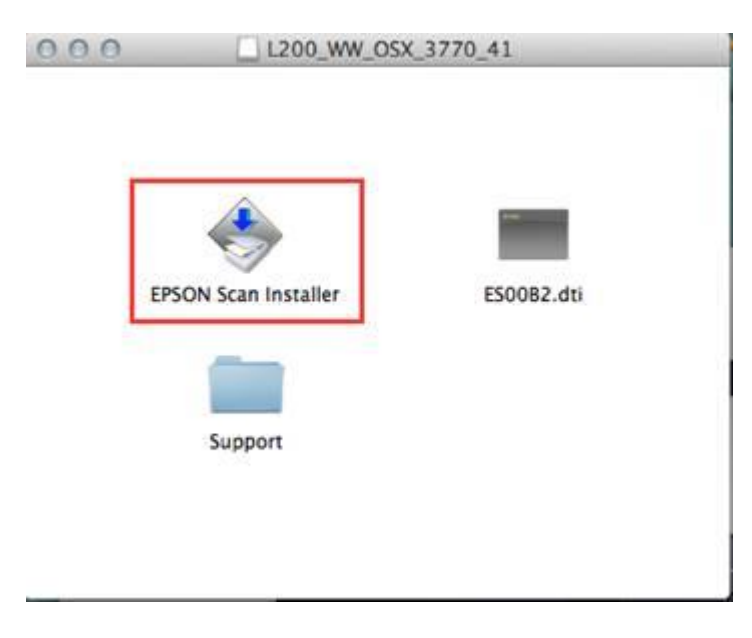

### 3.ใส่ password (หากมี) จากนั้นคลิก **OK**

| EPSON Scan Installer wants to make change<br>Type your password to allow this. |
|--------------------------------------------------------------------------------|
| Name: admin                                                                    |
| Password:                                                                      |

#### 4.คลิก **Continue**

| 00                                                                                            | EPSON Scan                                                                                                    |
|-----------------------------------------------------------------------------------------------|----------------------------------------------------------------------------------------------------|
|                                                                                               | License                                                                                                    |
| <ul> <li>License</li> <li>Installation Type</li> <li>Installing</li> <li>Finish Up</li> </ul> | Default       \$         SEIKO EPSON CORPORATION<br>SOFTWARE LICENSE AGREEMENT       SEIKO EPSON CORPORATION<br>SOFTWARE LICENSE AGREEMENT         IMPORTANT! READ THIS SOFTWARE LICENSE AGREEMENT<br>CAREFULLY. The computer software product, fontware, typefaces<br>and/or data, including any accompanying explanatory written<br>materials (the nSoftware'n) should only be installed or used by the<br>Licensee (nyou'n) on the condition you agree with SEIKO EPSON<br>CORPORATION (nEPSON'n) to the terms and conditions set forth in<br>this Agreement. By installing or using the Software, you are<br>representing to agree all the terms and conditions set forth in this<br>Agreement. You should read this Agreement carefully before<br>installing or using the Software. If you do not agree with the terms<br>and conditions of this Agreement, you are not permitted to install<br>or use the Software.         1. License. EPSON and its suppliers grant you a personal,<br>nonexclusive, royalty-free, non-sublicensable limited license to<br>install and use the Software on any single computer or computers         Installation powered by VISE X       Go Back       Continue |

5.คลิก **Agree** 

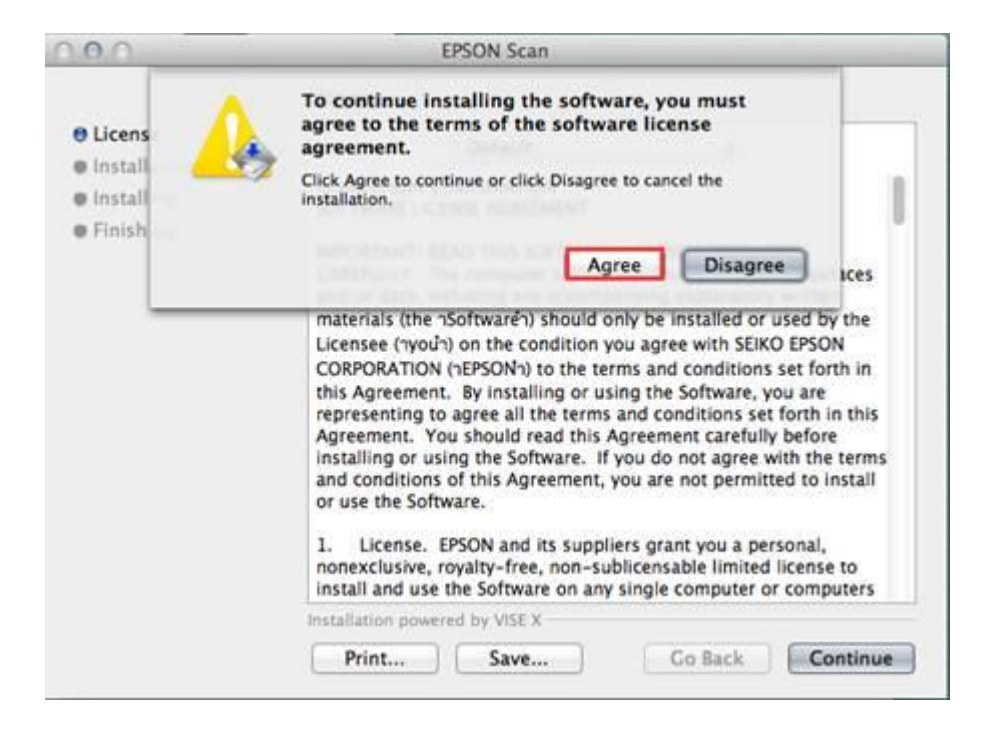

#### 6.คลิก **Install**

| 000                                                                                                   | EPSON Scan                                                                            |
|----------------------------------------------------------------------------------------------------|---------------------------------------------------------------------------------------|
|                                                                                                    | EPSON Scan ‡                                                                          |
| <ul> <li>⊖ License</li> <li>⊖ Installation Type</li> <li>● Installing</li> <li>● Finish Up</li> </ul> | Click the Install button to install<br>• EPSON Scan                                   |
|                                                                                                    | Disk space available: > 4GB Approximate disk space needed: 43,420K<br>Go Back Install |

7.จะปรากฏหน้าต่างกำลังติดตั้ง

| 0.0.0                                                           | EPSON Scan                                                       |      |
|-----------------------------------------------------------------|------------------------------------------------------------------|------|
|                                                                 | Installing                                                       |      |
| ⊖ License<br>⊖ Installation Type<br>⊖ Installing<br>⊕ Finish Up | Items remaining to be installed: 943<br>Installing: link_bul.gif |      |
|                                                                 | Installation powered by VISE X                                   | 4    |
|                                                                 | C                                                                | Stop |

# 8.คลิก **Quit** เป็นการสิ้นสุดขั้นตอนการติดตั้งไดร์เวอร์

|                                                                                               | Finish Up                                |  |
|-----------------------------------------------------------------------------------------------|------------------------------------------|--|
| <ul> <li>License</li> <li>Installation Type</li> <li>Installing</li> <li>Finish Up</li> </ul> | The software was successfully installed. |  |
|                                                                                               | Installation powered by VISE X           |  |